## Ajouter une image dans le wiki

1/2

## 1ère façon

Appuyer sur la touche **Impr Ecran** qui va envoyer l'image de tout l'écran dans le **Presse papier** (endroit où est stocké ce qu'on copie-colle).

Dans le wiki, faire **Ctrl+V** pour coller.

## 2ème façon

Pour éviter de coller TOUT l'écran, on peut passer par un logiciel de dessin comme XnView :

Appuyer sur la touche **Impr Ecran** qui va envoyer l'image de tout l'écran dans le **Presse papier** (endroit où est stocké ce qu'on copie-colle).

Dans XnView, faire Ctrl+Maj+V pour coller ou aller dans le menu :

Importer le Presse-papiers

Ctrl+Maj+V

Sélectionner à la souris la partie que l'on veut garder :

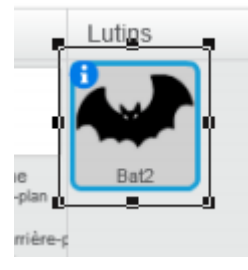

Puis utiliser l'outils Retailler :

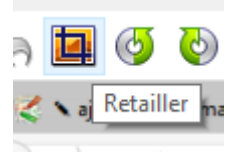

Faire Ctrl+C pour copier l'image puis Ctrl+V pour la coller dans le wiki.

## 3ème façon

Utiliser l'outils Capture de XnView

Last update: 2016/09/24 ajouter\_une\_image\_dans\_le\_wiki https://www.physix.fr/dokuwikieleves/doku.php?id=ajouter\_une\_image\_dans\_le\_wiki&rev=1474710066 11:41

| Outils Fenêtre Info |        |  |
|---------------------|--------|--|
| Rechercher          | Ctrl+F |  |
| Voir en hexadécimal | Ctrl+H |  |
| Capturer            |        |  |

En mettant ces options, en appuyant sur F10, un rectangle apparaît pour faire une capture d'écran.

| Configuration Capt                                         | ure                                                      | × |
|------------------------------------------------------------|----------------------------------------------------------|---|
| Capture<br>Écran<br>Fenêtre active<br>Fenêtre<br>Rectangle | ? ajouter_une_image_dans_le_wiki [Le Physix des élèves ∨ |   |
| Méthode<br>O Délai (sec)<br>Touche d'appe                  | el F10                                                   |   |
| Sauvegarde                                                 | View Capture [mdY HMS]                                   | ] |
| Format                                                     | JPG - JPEG / JFIF ~                                      |   |
| Confirmer                                                  | Annuler                                                  |   |

From: https://www.physix.fr/dokuwikieleves/ - Programmation Permanent link: https://www.physix.fr/dokuwikieleves/doku.php?id=ajouter\_une\_image\_dans\_le\_wiki&rev=1474710066 Last update: 2016/09/24 11:41

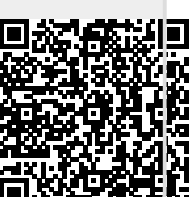